## MANUAL PENGGUNA **E-MEL RASMI** KERAJAAN **NEGERI MELAKA: ARKIB EMAIL**

BAHAGIAN TEKNOLOGI MAKLUMAT DAN KOMUNISKASI JABATAN KETUA MENTERI MELAKA 17 SEPTEMBER 2021

## Arkib Emel

Bagi mengelakkan saiz emel menjadi penuh. Pengguna email adalah digalakkan untuk menggunakan fungsi arkib email di Mozilla thunderbird.

- 1. Sila buka Mozilla thunderbird di komputer
- 2. Pada emel yang hendak diarkib, di belah atas kanan klik pada butang Archive atau tekan 'A' untuk mengarkib emel. [Rujuk *gambar rajah 3.2.13 (a)*]

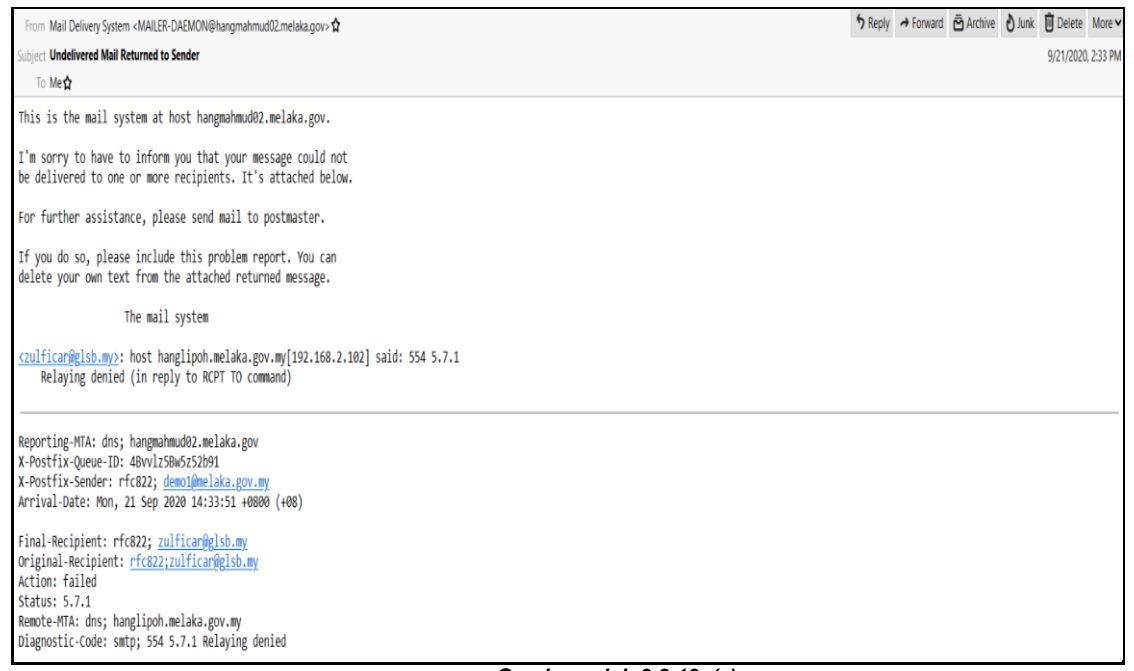

Gambar rajah 3.2.13 (a)

2. Secara asasnya, jika anda tidak pernah mengubah tetapan untuk mengarkib emel, *folder* 'Archives' akan dibuat secara automatik di bawah *mailbox* dan semua emel arkib akan berada di *folder* tersebut.

- 3. Untuk mengemaskini tetapan lokasi arkib emel:
  - a. Di halaman *mailbox*, klik pada  $\exists$  di belah hujung atas kanan halaman.
  - b. Pilih 'Account Settings' daripada menu *drop down*. [Rujuk *gambar rajah 3.2.13 (b)*]

| +                       | New              |       |   |   | > |  |  |
|-------------------------|------------------|-------|---|---|---|--|--|
| Ō                       | Attachmen        | ts    |   |   | > |  |  |
|                         | Edit             | ж     | Ъ | Ê | > |  |  |
| α                       | Find             |       |   |   | > |  |  |
| ÷                       | Print            |       |   |   | > |  |  |
| Ċ                       | Save As          |       |   |   | > |  |  |
| Û                       | Empty Trasl      | h     |   |   |   |  |  |
| <b>*</b>                | Add-ons          |       |   |   |   |  |  |
| Ð                       | Account Settings |       |   |   |   |  |  |
| ₽                       | Options          |       |   |   |   |  |  |
|                         | Customize        |       |   |   | > |  |  |
|                         | File             |       |   |   | > |  |  |
|                         | View             |       |   |   | > |  |  |
|                         | Go               |       |   |   | > |  |  |
|                         | Message          |       |   |   | > |  |  |
|                         | Events and       | Tasks |   |   | > |  |  |
|                         | Tools            |       |   |   | > |  |  |
| ?                       | Help             |       |   |   | > |  |  |
| Ф                       | Exit             |       |   |   |   |  |  |
| Gambar rajah 3.2.13 (b) |                  |       |   |   |   |  |  |

c. Di halaman Account Settings pergi ke tetapan 'Copies & Folders'. [Rujuk gambar rajah 3.2.13 (c)]

| D Inbox                                          | Options X                 | Account Settings                                            | ×                           |                 |  |  |  |
|--------------------------------------------------|---------------------------|-------------------------------------------------------------|-----------------------------|-----------------|--|--|--|
| ✓ ☑ <u>demo1@melaka.gov.n</u><br>Server Settings | ₩ Copies & Fc             | lders                                                       |                             |                 |  |  |  |
| Copies & Folders                                 | When sending              | When sending messages, automatically:                       |                             |                 |  |  |  |
| Composition & Addres                             | ssing <u>Place a copy</u> | ✓ Place a copy in:                                          |                             |                 |  |  |  |
| Junk Settings                                    | • " <u>S</u> ent" Fo      | ● "Sent" Folder on: 🖙 demo1@melaka.gov.my                   |                             |                 |  |  |  |
| Synchronization & Stor<br>End-To-End Encryption  | n <u>O</u> ther:          | 🖈 Sent o                                                    | n demo1@melaka.gov.my       | v               |  |  |  |
| Return Receipts                                  | Place <u>r</u> ep         | Place replies in the folder of the message being replied to |                             |                 |  |  |  |
| ∽ 🛅 Local Folders                                | <u>C</u> c these em       | ail addresses: Sepa                                         |                             |                 |  |  |  |
| Junk Settings<br>Disk Space                      | <u>B</u> cc these er      | nail addresses: Sepa                                        | rate addresses with commas  |                 |  |  |  |
| 🕙 Outgoing Server (SMT                           | TP) Message Archi         | ves                                                         |                             |                 |  |  |  |
| ✓ Keep message archives in:                      |                           |                                                             |                             |                 |  |  |  |
|                                                  | "Archives                 | " Folder o <u>n</u> :                                       | mo1@melaka.gov.my           | v               |  |  |  |
|                                                  | Ot <u>h</u> er:           | 🖻 Ar                                                        | chives on demo1@melaka.gov. | my ×            |  |  |  |
|                                                  |                           |                                                             |                             | Archive options |  |  |  |
| Gambar rajah 3.2.13 (c)                          |                           |                                                             |                             |                 |  |  |  |

- d. Pada bahagian 'Message Archives', di *"Archives" Folder on:* klik pada akaun emel dan pilih lokasi untuk arkib emel daripada menu *drop down*. [Rujuk *gambar rajah 3.2.13 (d)*]
- e. Pilih Local Folders untuk menyimpan arkib emel di folder lokal.

| Message Archives                 |                       |                 |  |  |  |  |
|----------------------------------|-----------------------|-----------------|--|--|--|--|
| ✓ Keep message archives in:      |                       |                 |  |  |  |  |
| • "Archives" Folder o <u>n</u> : | Cademo1@melaka.gov.my | ~               |  |  |  |  |
| Other:                           |                       |                 |  |  |  |  |
| 0.01                             | 🛅 Local Folders       |                 |  |  |  |  |
|                                  |                       | Archive options |  |  |  |  |
|                                  |                       |                 |  |  |  |  |

Gambar rajah 3.2.13 (d)

- f. Klik pada Archive options... untuk membuka tetapan tambahan bagi folder arkib.
- g. Tetapan ini membolehkan anda untuk menyusun struktur *folder* arkib mengikut tahun, bulan atau sebagai satu *folder* utama sahaja. Klik OK apabila selesai memilih struktur *folder* yang dikehendaki.
   [Rujuk *gambar rajah 3.2.13 (e)*]

| Archive Options                                                         |       | ×      |
|-------------------------------------------------------------------------|-------|--------|
| When archiving messages, place them in:                                 |       |        |
| Yearly archived folders                                                 |       |        |
| Monthly archived folders                                                |       |        |
| Keep existing tolder structure of archived mes  Example      Č Archives | sages | ^      |
| ✓ □ 2010                                                                |       |        |
| 🗅 Inbox                                                                 |       |        |
| 2011                                                                    |       | ~      |
|                                                                         | ОК    | Cancel |

Gambar rajah 3.2.13 (e)

4. Selepas tetapan dikemaskini, emel yang diarkib secara automatiknya akan berada di *folder* 'Archives' di bawah *Local Folders* dan bukan lagi di bawah *mailbox*. [*Rujuk gambar rajah 3.2.13* (*f*)]

| 2020                     | Coptions            | X 🖸 Test - Inbox             | Х | Undelivered Mail Returned | 🗙 🗹 Test - Ii                                                              | nbox             | Х        | ē 1             | -     |
|--------------------------|---------------------|------------------------------|---|---------------------------|----------------------------------------------------------------------------|------------------|----------|-----------------|-------|
| 🖵 Get Messages 🔽 🖋 Write | Chat 🖪 Address Book | 🖏 Tag 👻 🍟 Quick Filter       |   |                           | ₽ Search <ctrl+< th=""><th>K&gt;</th><th></th><th></th><th>∃</th></ctrl+<> | K>               |          |                 | ∃     |
| ∨ 🙀 demo1@melaka.gov.my  | ኑ 🖈 🛈 👓 🌢 🛛 Subject |                              |   |                           |                                                                            | Correspondents   | ;        | Date            |       |
| 🖂 Inbox (37)             | 😭 🔹 👌 Undeliv       | ered Mail Returned to Sender |   |                           |                                                                            | Mail Delivery Sy | ystem    | 9/21/2020, 4:36 | 6 PM  |
| 🗏 Drafts (1)             | 🟫 🔹 👌 Test em       | ail                          |   |                           | -                                                                          | demo1@melak      | a.gov.my | 10/22/2020, 1:2 | 27 AM |
| 🖈 Sent                   | 🟫 🔹 👌 Test em       | ail                          |   |                           |                                                                            | Demo2            |          | 11/6/2020, 9:55 | 5 AM  |
| ✓ ☐ Archives             | 😭 🔹 👌 Test Tes      | t                            |   |                           | -                                                                          | Demo1            |          | 12/24/2020, 8:4 | 40 AM |
| 2020                     | 🟫 🔹 👌 Test test     |                              |   |                           |                                                                            | Demo bin. Dem    | ni       | 12/24/2020, 8:5 | 51 AM |
| 👌 Junk                   | 🟫 🛈 🔹 👌 🛛 Test atta | ach                          |   |                           |                                                                            | demo             |          | 12/24/2020, 9:3 | 30 AM |
| 🗊 Trash                  |                     |                              |   |                           |                                                                            |                  |          |                 |       |
| additional folder test   |                     |                              |   |                           |                                                                            |                  |          |                 |       |
| 🛅 new folder thunderbird |                     |                              |   |                           |                                                                            |                  |          |                 |       |
| 🗸 🛅 Local Folders        |                     |                              |   |                           |                                                                            |                  |          |                 |       |
| ✓                        |                     |                              |   |                           |                                                                            |                  |          |                 |       |
| 2020                     |                     |                              |   |                           |                                                                            |                  |          |                 |       |
| 🕨 📋 Trash                |                     |                              |   |                           |                                                                            |                  |          |                 |       |
| 🔁 Outbox                 |                     |                              |   |                           |                                                                            |                  |          |                 |       |

Gambar rajah 3.2.13 (f)